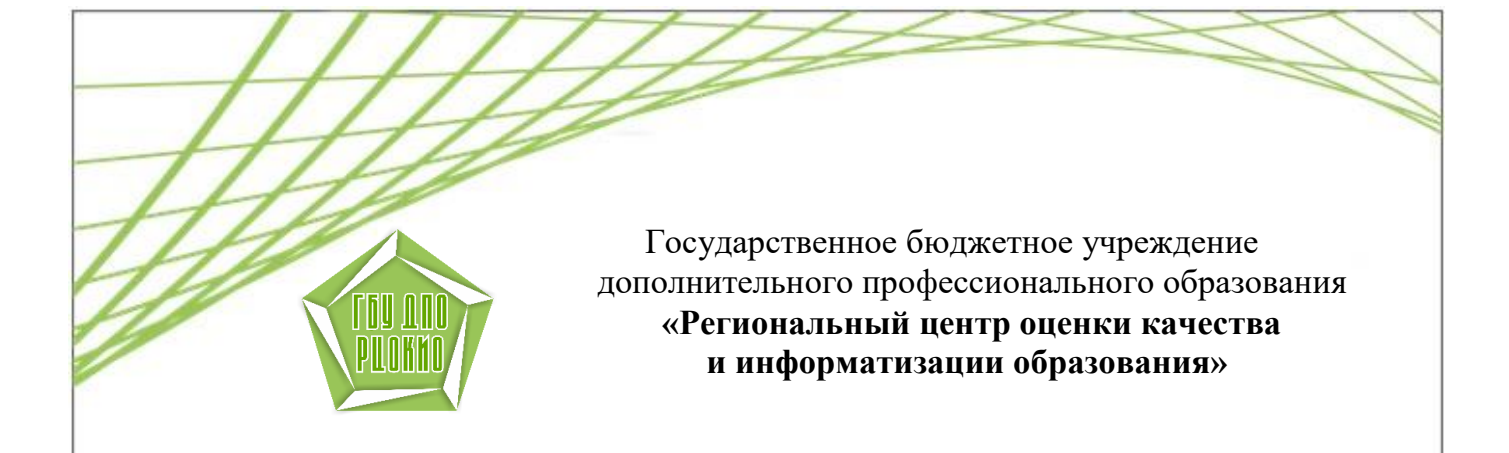

## Настройки «Главной» страницы АИС «Образование Челябинской области» (модуль «Сетевой Город. Образование») версия 4.05 для родителей и обучающихся

Челябинск РЦОКИО 2018 Настройки «главной» страницы АИС «Образование Челябинской области» (модуль «Сетевой Город. Образование») для родителей и обучающихся

1) Раздел «Дневник» приведён к более понятному учащимся и родителям бумажному варианту (в частности, помимо заданий, отображается и расписание занятий).

| Про                         | Просроченные задания 1 Задания из электронных курсов о |                  |                                        |        |                                        |                                   |        |
|-----------------------------|--------------------------------------------------------|------------------|----------------------------------------|--------|----------------------------------------|-----------------------------------|--------|
|                             |                                                        |                  | 21 неделя: 15.01.2018 - 21.01.2018 - + |        |                                        | порядок дней<br>1 4<br>2 5<br>3 6 |        |
|                             | УРОК                                                   | ДОМАШНЕЕ ЗАДАНИЕ | ОЦЕНКА                                 |        | УРОК                                   | ДОМАШНЕЕ ЗАДАНИЕ                  | ОЦЕНКА |
| e.                          | 1 Химия<br>08:30 - 09:15 , 12 химия                    |                  |                                        |        | 1 Русский язык<br>08:30 - 09:15 , 24   |                                   |        |
| Понедельник, 15 января 2018 | 2 Физика<br>09:20 - 10:05 , 24                         |                  |                                        | 018 r. | 2 Русский язык<br>09:20 - 10:05 , 24   |                                   |        |
|                             | 3 физкультура<br>10:15 - 10:40, спортзал               |                  |                                        | аря 2( | 3 Обществознание<br>10:15 - 10:40 , 21 |                                   |        |
|                             | 4 Химия<br>11:50 - 12:30 , 12 химия                    |                  |                                        | 18 янв | 4 История<br>11:00 - 11:40 , 21        |                                   |        |
|                             | 5 История<br>11:00 - 11:40 , 21                        |                  |                                        | Bepr,  | 5 Обществознание<br>11:50 - 12:30 , 23 |                                   |        |
|                             | 6 Математика<br>12:40 - 13:20 , 14биоло                |                  |                                        | Чет    | 6 Математика<br>10:15 - 10:40 , 16     |                                   |        |
|                             | 7 Математика<br>13:40 - 14:20, 16                      |                  |                                        |        | 7                                      |                                   |        |

2) На странице «Главная» разработана удобная навигация для переключения между разделами в системе, также создана возможность настройки набора и порядка разделов самим пользователем.

| <                                                                                     |                                                                   |                                                                                                    |                                                                                                    |                   |
|---------------------------------------------------------------------------------------|-------------------------------------------------------------------|----------------------------------------------------------------------------------------------------|----------------------------------------------------------------------------------------------------|-------------------|
|                                                                                       | Объявления                                                        |                                                                                                    |                                                                                                    | ФОРУМ             |
|                                                                                       | Нет объявлений                                                    |                                                                                                    |                                                                                                    |                   |
| Дневник                                                                               |                                                                   | Расписание                                                                                                    | Учебные курсы                                                                                                    |                   |
| Оценки и домашние задания                                                             |                                                                   | Расписание уроков, классных и<br>школьных мероприятий                                                                                  | Дополнительный мультимедийный<br>материал по предметам                                                                                                    | 1.1. <del>1</del> |
| Открыть дневник                                                                       | ВСЕ ОБЪЯВЛЕНИЯ                                                    | Открыть расписание                                                                                                    | Перейти к курсам                                                                                                    | Войти на форум    |
| ПОЧТА                                                                                 |                                                                   | ОТЧЕТ: ИТОГОВЫЕ<br>ОЦЕНКИ<br>Получить полный отчет с<br>игоговыми оценками<br>обучавщегоса<br>(Группа отчетов «Итоги<br>успеваемости») | ИНФОРМАЦИОННОЕ<br>ПИСЬМО ДЛЯ РОДИТЕЛЕЙ<br>Получить полный отчет об<br>успеваемости и посещаемости<br>обучающется<br>(Группа отчетов «Текущая<br>успеваемость и посещаемость») |                   |
| У вас 0 непрочитанных<br>сообщений<br>Удобный почтовый сервис<br>не выходя из системы | ДИНАМИКА СРЕДНЕГО БАЛЛА<br>Группа отчетов<br>«Итоги успеваемости» |                                                                                                    |                                                                                                    |                   |

Для редактирования настроек расположения разделов необходимо на странице «Главная» на экране (справа) нажать на кнопку «Редактирование экрана»

| 19 января 201<br>текущий 2017/2018 уч.год 🔒 А                                                       | 8 г В системе работает 🔒<br>Адрианова Диана Ů Выход |
|----------------------------------------------------------------------------------------------------|-----------------------------------------------------|
|                                                                                                    |                                                     |
|                                                                                                    | ⋪⊻₽₽0                                               |
| ПОЧТА                                                                                               | Per                                                 |
| У вас <b>0</b> непрочитанных<br>сообщений<br><b>Удобный почтовый сервис</b><br>не выходя из системы |                                                     |

появится панель настройки.

|                                                        | Редактировать экран                    |
|--------------------------------------------------------|----------------------------------------|
|                                                        | Добавить / удалить блок                |
| ПОЧТА                                                  | Объявления                             |
|                                                        | 🗌 Почта                                |
| У вас <b>0</b> непрочитанных<br>сообщений              | 🗌 Дневник                              |
| <b>УДОБНЫЙ ПОЧТОВЫЙ СЕРВИС</b><br>не выходя из системы | 🗌 Расписание                           |
|                                                        | 🗌 Учебные курсы                        |
|                                                        | 🗌 Форум                                |
|                                                        | Аналитика                              |
|                                                        | 🔲 Динамика среднего балла              |
|                                                        | Информационное письмо<br>для родителей |
|                                                        | 🗌 Отчет: итоговые оценки               |

Для того, чтобы отображались требуемые разделы необходимо из предложенного списка выбрать соответствующие разделы.

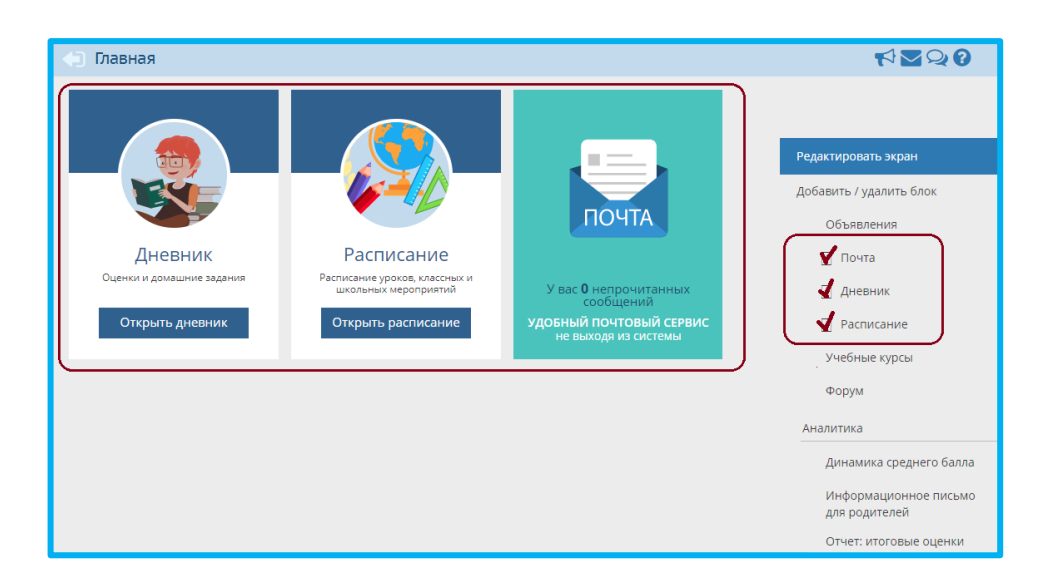

По завершению настроек Главная страница перестраивается, отображая только выбранные разделы.

Система также имеет возможность перемещать разделы, меняя их местами как удобно.

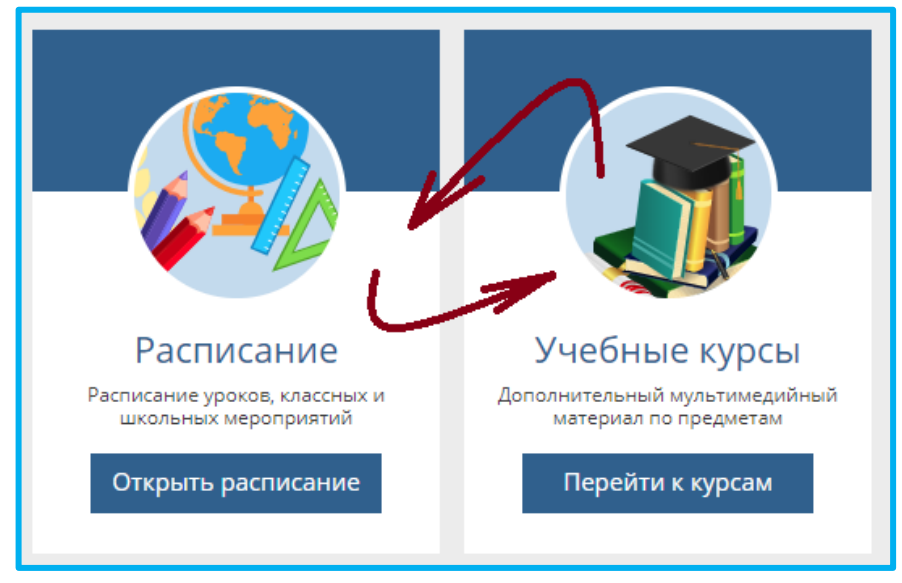

После окончания сеанса работы, выбор и расположение разделов сохранятся. Чтобы вернуться на «Главную» страницу, пользователи (родитель/ученик) должен выбрать пункт меню «Главная».